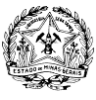

GOVERNO DO ESTADO DE MINAS GERAIS SECRETARIA DE DESENVOLVIMENTO ECONÔMICO SUPERINTENDÊNCIA DE PLANEJAMENTO, GESTÃO E FINANÇAS DIRETORIA DE PATRIMÔNIO, LOGÍSTICA E MANUTENÇÃO

## CONFIGURAÇÃO PARA ACESSAR O E-MAIL PELO OUTLOOK DO COMPUTADOR PESSOAL OFFICE 365

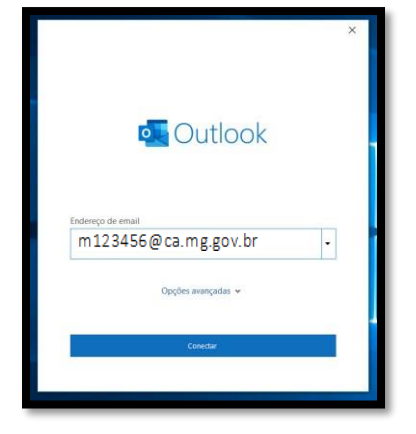

Inicie o OUTLOOK, coloque o login seguido de @ca.mg.gov.

Click em conectar.

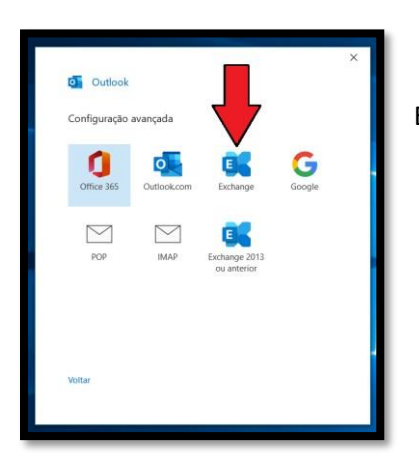

Escolha Exchange conforme a imagem.

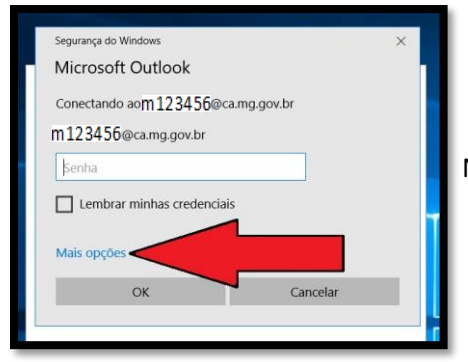

Nesta janela escolha " Mais opções"

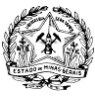

GOVERNO DO ESTADO DE MINAS GERAIS SECRETARIA DE DESENVOLVIMENTO ECONÔMICO SUPERINTENDÊNCIA DE PLANEJAMENTO, GESTÃO E FINANÇAS DIRETORIA DE PATRIMÔNIO, LOGÍSTICA E MANUTENÇÃO

## CONFIGURAÇÃO PARA ACESSAR O E-MAIL PELO OUTLOOK DO COMPUTADOR PESSOAL

## **OFFICE 365**

|                                                                    | X |          |              |
|--------------------------------------------------------------------|---|----------|--------------|
| Segurança do Windows                                               | × |          |              |
| Microsoft Outlook                                                  |   |          |              |
| Conectando ao m123456@ca.mg.gov.br                                 |   |          |              |
| m123456@ca.mg.gov.br                                               |   | Nesta ja | anela seleci |
| Senha                                                              |   | ,        |              |
| Lembrar minhas credenciais                                         |   |          |              |
| I I I I I I I I I I I I I I I I I I I                              |   |          |              |
|                                                                    |   |          |              |
| Mais oneñes                                                        |   |          |              |
| Mais opções                                                        |   |          |              |
| Mais opções<br>m123456@ca.mg.gov.br                                |   |          |              |
| Mais opções       Mais opções       m123456@ca.mg.gov.br           |   |          |              |
| Mais opções<br>m123456@ca.mg.gov.br<br>Ø Usar uma conta diferente  |   |          |              |
| Mais opções<br>m123456@ca.mg.gov.br<br>Ø Usar uma conta diferente  |   |          |              |
| Mais opções   Mais opções   Mais opções   Usar uma conta diferente |   |          |              |

| Segurança do Windows              | ×      |
|-----------------------------------|--------|
| Microsoft Outlook                 |        |
| Conectando aom123456@ca.mg.gov.br |        |
| m123456@ca.intra                  |        |
|                                   |        |
| Domínio: CA                       |        |
| Lembrar minhas credenciais        |        |
| Mais opções                       |        |
| m11140670@ca.mg.gov.br            |        |
| B Usar uma conta diferente        |        |
| OK Ca                             | ncelar |
| 111123430                         |        |

Nesta janela selecione "Usar uma conta diferente

No primeiro campo digite: o seu <u>Login@</u>ca.intra No próximo campo digite sua senha da máquina da SEDE Click em "Lembrar minhas credenciais" Depois click em ok.

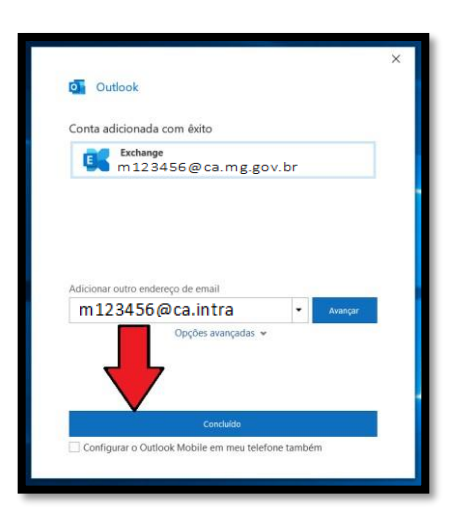

Selecione "Concluído", pronto! Aguarde carregar o perfil